## PASSO A PASSO PARA A MATRÍCULA NO SIGA X

Acesse o link <u>https://externo.ufjf.br/publico/home</u> e clique em "ENTRAR" e utilize o seu e-mail como "usuário" e a senha que você cadastrou.

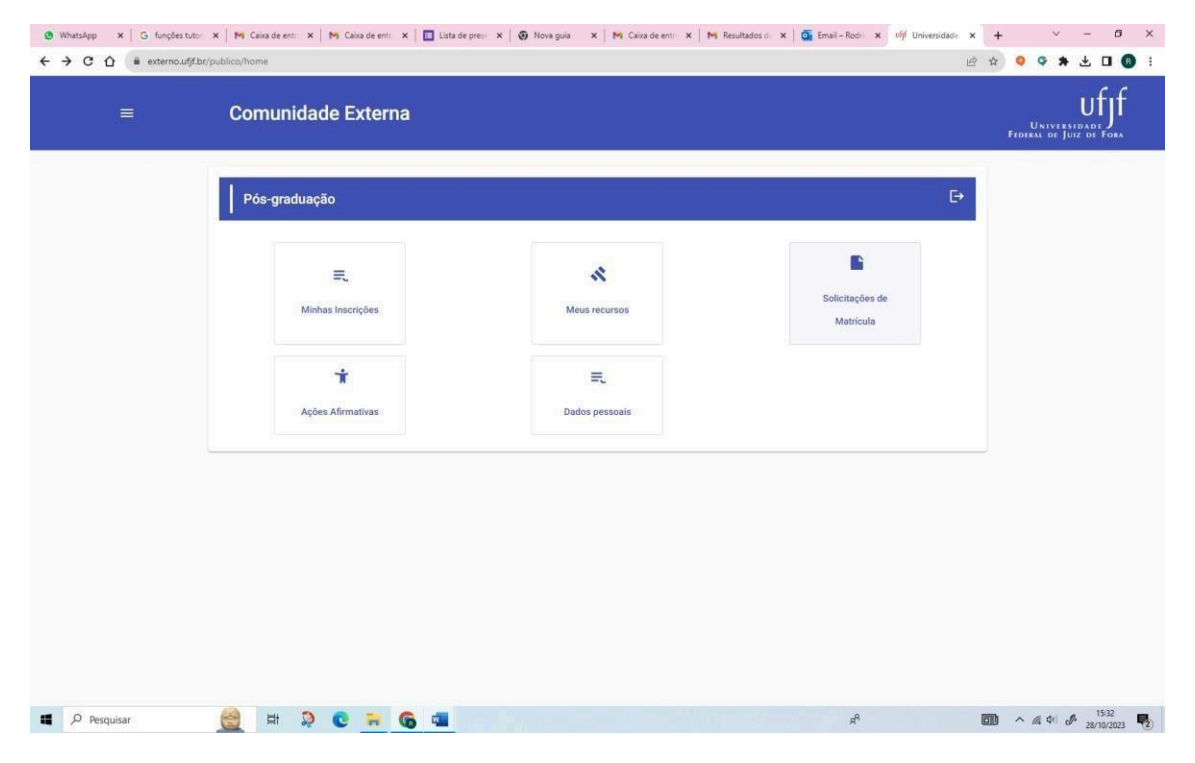

Depois que acessar o SIGA X, clique em "Solicitações de Matrícula" e verifique o status (Situação).

Após clicar em "solicitação de matrícula" se a sua situação estiver como "COMPLETA" o candidato ainda deve aguardar o deferimento ou não da documentação pela secretaria. Caso esteja tudo correto, a situação da inscrição passará para "aguardando matrícula". Aí ele poderá proceder com a solicitação da matrícula, a qual disponibilizamos este passo a passo abaixo.

| WhatsApp × G funções tutore ← → C ☆ | es 🗙 🕅 Mi Caixa de entraci: 🗙 🕅 Caixa de ent<br>estrito/posstricto/solicitacao-matricula/consultar | radii 🗙   🔲 Lista de presençi 🗙   🌚 Nova guia           | X Mi Caixa de entraci: X Mi Resultados                          | da p x ufjf Universidade Fe x | + · - a ×                               |
|-------------------------------------|----------------------------------------------------------------------------------------------------|---------------------------------------------------------|-----------------------------------------------------------------|-------------------------------|-----------------------------------------|
|                                     | Comunidade Externa                                                                                 |                                                         |                                                                 |                               | UNIVERSIDADE<br>FEDERAL DE JUIZ DE FORA |
|                                     | Solicitações Matrícula                                                                             |                                                         |                                                                 | ×                             |                                         |
|                                     | Ações Nome Curso                                                                                   | Nome Edital                                             | N° Inscrição Data de Prazo de<br>Classificacao Matrícula (dias) | Situsção                      |                                         |
|                                     | APERFEIÇOAMENTO EM<br>AUDIODESCRIÇÃO NA ESCOLA                                                     | Edital de Matricula<br>Itens por página: 5 🔷 1 - 1 de 1 | 570/0197 28/10/2023 100                                         | AGUARDANDO<br>MATRÍCULA       |                                         |
|                                     |                                                                                                    |                                                         |                                                                 |                               |                                         |
|                                     |                                                                                                    |                                                         |                                                                 |                               |                                         |
|                                     |                                                                                                    |                                                         |                                                                 |                               |                                         |
|                                     |                                                                                                    |                                                         |                                                                 |                               |                                         |
|                                     |                                                                                                    |                                                         |                                                                 |                               |                                         |
| Pesquisar                           | 🚊 # 🤉 C 📻 G                                                                                        | <b>1</b>                                                |                                                                 | x <sup>A</sup>                | 15-42<br>28/10/2023                     |

Se estiver como AGUARDANDO MATRÍCULA, clique no desenho de uma pasta ao lado esquerdo do nome do curso.

| Comunidade Externa                             |                                  |                                                                |                         | UNIVERSIDADI<br>FEDERAL DE JUIZ DE |
|------------------------------------------------|----------------------------------|----------------------------------------------------------------|-------------------------|------------------------------------|
| Solicitações Matrícula                         |                                  |                                                                | ×                       |                                    |
| Ações Nome Curso                               | Nome Edital                      | N° Inscrição Data de Prazo de<br>Classificecao Matricula (dias | ) Situsção              |                                    |
| APERFEIÇOAMENTO EM<br>AUDIODESCRIÇÃO NA ESCOLA | Edital de Matricula              | 570/0197 28/10/2023 100                                        | AGUARDANDO<br>MATRÍCULA |                                    |
| Solicitação de Matrícula                       | itens por página: 5 💌 1 - 1 de 1 | IC C > >I                                                      |                         |                                    |
|                                                |                                  |                                                                |                         |                                    |
|                                                |                                  |                                                                |                         |                                    |

Na próxima tela, confirme a sua solicitação de matrícula. Clique em SOLICITAR MATRÍCULA.

| Nome do Pai   Father's name   | Nome da Mãe   Mother's name                                    |
|-------------------------------|----------------------------------------------------------------|
| Derts Mandenseton Rethology # |                                                                |
| 20/02/1979                    | Grupo Sanguineo   Blood type 🔹 Estado Civil   Marital status 🔹 |
| Nacionalidade                 |                                                                |
| Pais - Nacionalidade *        |                                                                |
| BRASIL                        | Ano de chegada no Brasil 👻                                     |
| UF - Nascimento *             | Municipio Nascimento *                                         |
| Contato                       |                                                                |
| Leal<br>annelvh@gmail.com     | Celular                                                        |
| Endereço                      |                                                                |
| Endersopo *                   |                                                                |
| null                          | Complemento                                                    |
| Bairro *                      | CEP+                                                           |
| Estado *                      | Municipio *                                                    |
|                               |                                                                |

| Nome do Pai   Father's name                                                                                                    | Nome da Mãe i Mother's name                                                                                                    |   |  |  |
|----------------------------------------------------------------------------------------------------|----------------------------------------------------------------------------------------------------|---|--|--|
|                                                                                                    |                                                                                                    |   |  |  |
| 20/02/1979 E Feminino Etnia (Cor/Raça)  _ +                                                                                                    | Grupo Sanguineo   Blood type 🗢 Estado Civil   Marital statu                                                                                                    | s |  |  |
| Nacionalidade                                                                                                    |                                                                                                    |   |  |  |
| Paul - Nacionalidade *                                                                                                    |                                                                                                    |   |  |  |
| BRASIL                                                                                                    | Ano de chegada no Brasil                                                                                                    | * |  |  |
| UF - Naccimento *                                                                                                    | Musicipio Naacomento *                                                                                                    |   |  |  |
| MINAS GERAIS - MG                                                                                                    | BELO HORIZONTE                                                                                                    | ÷ |  |  |
| Contato<br>Les<br>anteiniganato<br>Endereco<br>Carcelar<br>Solicitar                                                                                                    | rar as informações e nem enviar novos arquivos.<br>ícula?                                                                                                    |   |  |  |
| Contato<br>texu:<br>anotinegenato<br>Endereço<br>Concelar<br>Solicitar<br>nul                                                                                                    | rar as informações e nem enviar novos arquivos.<br>ícula?                                                                                                    |   |  |  |
| Contato<br>true<br>anotividgmato<br>Endereço<br>Concelar<br>Solicitar<br>Marcel<br>Cancelar<br>Solicitar<br>Solicitar                                                                                                    | rar as informações e nem enviar novos arquivos.<br>ícula?                                                                                                    |   |  |  |
| Contato<br>Ense<br>enselvingense to<br>Endereço<br>Endereço<br>Toul<br>Bases -<br>CENTRO                                                                                                    | rar as informações e nem enviar novos arquivos.<br>icula?                                                                                                    |   |  |  |
| Contate Após a confirmação não será possível alter   Endereço Deseja confirmar a sua solicitação de matr   Endereço Cancelar   Null Solicitar   Barsa * CENTRO   Enders * Contate                                                                                                  | rar as informações e nem enviar novos arquivos.<br>ícula?                                                                                                    |   |  |  |
| Concelar Solicitação não será possível alter<br>Deseja confirmação não será possível alter<br>Deseja confirmar a sua solicitação de matr<br>Centreso<br>Centreso<br>Centreso<br>MINAS GERAIS - MIS                                                                                 | rar as informações e nem enviar novos arquivos.<br>ficula?<br>Complemento<br>COP -<br>36015450<br>JUIZ DE FORA                                                                                                    |   |  |  |
| Contate   Após a confirmação não será possível alter     Enderço   Deseja confirmar a sua solicitação de matr     Enderço   Conceler     Numas de rais - Mis   *     Tatanha de rais - Mis   *                                                                                     | rar as informações e nem enviar novos arquivos.<br>ícula?<br>Conguentanto<br>Conguentanto<br>CONGUENTANTO<br>SOUTION CONGUENTANTO<br>CONGUENTANTO<br>SOUTION CONGUENTANTO<br>SOUTION CONGUENTANTATION CONGUENTANTATION CONGUENTANTATION CONGUENTANTATION CONGUENTANTATION CONGUENTANTATION CONGUENTANTATION CONGUENTANTATION CONGUENTANTATION CONGUENTANTATION CONGUENTANTATION CONGUENTANTATION CONGUENTANTATION CONGUENTANTATION CONGUENTANTATIO |   |  |  |
| Contate   Após a confirmação não será possível alter     Enderço   Deseja confirmar a sua solicitação de matr     Enderço   Cancelar     Numas dezais   Solicitar     MINAS GERAIS - MS   •     ATENÇÃO: após a solicitação de matrícula as informações não poderão ser mais alter | rar as informações e nem enviar novos arquivos.<br>ficula?<br>Conguentatio<br>CP*<br>36015450<br>Munopo *<br>JUIZ DE FORA<br>eradas!                                                                                                    |   |  |  |

Clique em SOLICITAR para confirmar.

## Clicando nos 3 traços no canto superior esquerdo, vai retornar em SOLICITAÇÕES DE MATRÍCULA.

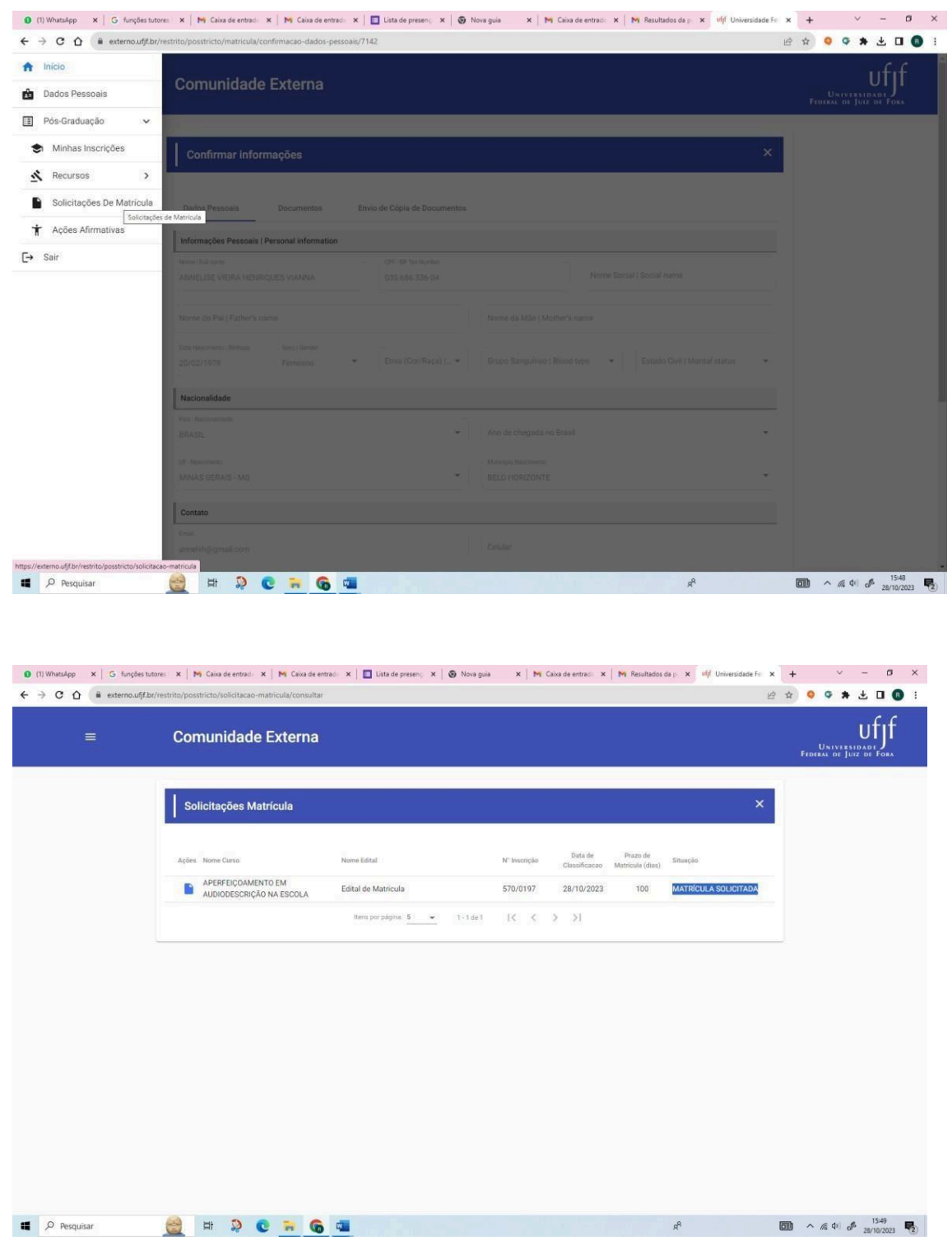

Verifique que o Status (Situação) foi alterado. Se foi alterado para "matrícula solicitada" você completou o processo de matrícula corretamente. Assim que a situação sua no SIGA X for alterada para Matriculado (Matrícula realizada) – Você se tornou aluno: a sua solicitação foi aceita e já foi criado um número de matrícula.

Agora você deve ficar de olho no seu e-mail que você irá receber o seu número de matrícula.

Estando na situação "Matriculado (Matrícula realizada)" aguarde novo contato por e-mail com as informações para acesso no Ambiente Virtual de Aprendizagem do Curso. (Plataforma Moodle).

Esse contato será realizado pelo tutor responsável de cada turma pelo seu e-mail cadastrado.

## FIQUE DE OLHO NO SEU E-MAIL!

Outras situações que podem aparecer:

1) Aguardando matrícula - O candidato deve solicitar a matrícula;

2) Matrícula solicitada – a solicitação está em análise pela CDARA;

3) Em revisão – O candidato deve corrigir a documentação conforme exigido pela CDARA;

4) Matriculado (Matrícula realizada) – O
candidato se tornou aluno: a solicitação foi aceita
e já foi criado um número de matrícula.

Caso não apareça nenhuma informação no SIGA X em SOLICITAÇÕES DE MATRÍCULA, verifique em MINHAS INSCRIÇÕES se a sua situação está como INDEFERIDA.

Caso ela esteja INDEFERIDA, significa que alguma informação ou documento anexado que seja obrigatório não foi aceito ou deu algum problema, como falta de frente ou verso de um documento, arquivo anexado errado, etc..!

Neste caso, a equipe de análise de documentos e classificação irá entrar em contato com você por e-mail.

## FIQUE DE OLHO NO SEU E-MAIL!